## W Portalu Świadczeniodawcy wybieramy:

1. Moja Struktura Organizacyjna,

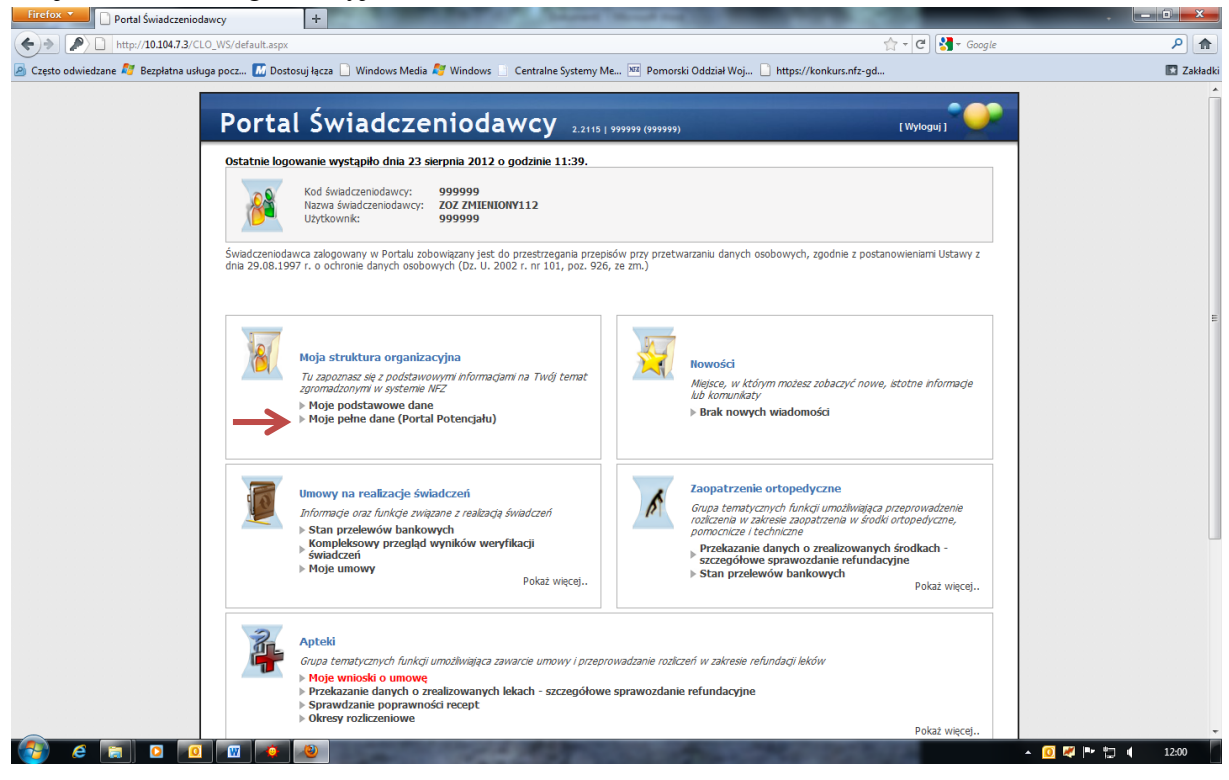

- 2. Moje pełne dane (Portal Potencjału),
- 3. Struktura świadczeniodawcy,

| Firefox 🔻 👁 Portal Potencjału                       | +                                                                                                    | and solid the second second                                                                                                    | - <b>- -</b>             |
|-----------------------------------------------------|----------------------------------------------------------------------------------------------------|----------------------------------------------------------------------------------------------------|--------------------------|
| +ttp://10.104.7.3/SOP/PotencjalSwiadczenioda        | awcy/Default.aspx                                                                                                    | 🟫 - C 🚼 - Goog                                                                                                    | gle 👂 🏫                  |
| 🙆 Często odwiedzane 灯 Bezpłatna usługa pocz 🔝 Dosto | isuj łącza 🗋 Windows Media ಶ Windows 📄 Centralne Systemy M                                                                                                    | e 📧 Pomorski Oddział Woj 🗋 https://konkurs.nfz-gd                                                                                                    | 🔯 Zakładki               |
| Portal                                              | l Potencjału wersja 2.0326   999999 (999999)                                                                                                    | •                                                                                                    | <u> </u>                 |
| Portal P                                            | Potencjału                                                                                                    | Wylogi                                                                                                    | ıj                       |
| Kod świadcze<br>Nazwa świad<br>Użytkownik:          | eniodawcy: 999999<br>Iczeniodawcy: ZOZ ZHIENIONY112<br>999999                                                                                                    |                                                                                                    |                          |
| Świadczeniodaw<br>dnia 29.08.1997                   | vca zalogowany w Portalu zobowiązany jest do przestrzegania przepis<br>7 r. o ochronie danych osobowych (Dz. U. 2002 r. nr 101, poz. 926,                                                                                                    | ów przy przetwarzaniu danych osobowych, zgodnie z postanowieniami Ustawy z<br>ze zm.).                                                                                                    |                          |
|                                                     | Dane świadczeniodawcy<br>Przeglaj iedycja podstawowych danych świadczeniodawcy,<br>organu zabyczelskiego świadczeniodawcy, wpisów do rejestrów,<br>certyfikatów świadczeniodawcy, informacji o zawieszeniach<br>działałności świadczeniodawców.<br>Personel<br>Przedad i edycia danych o zatrudnionym personelu medycznym. | Struktura świadczeniodawcy<br>Przejądi ledycja danych o strukturze organizacjnych, komórach<br>organizacjnych, profilach medycznych w komórach<br>organizacjnych przejądi ledycja danych o wyposateniu komórek<br>Przejądi ledycja danych o kolalzącach świadczeniodawcy; powiązanie<br>komórek organizacjnych. | •                        |
|                                                     | grupäch zawodowych i specjalnościach personelu medycznego<br>oraz danych o pracy personelu w komórkach organizacyjnych.                                                                                                    | Obsluga profil potencjalu do ofertowania.                                                                                                    |                          |
|                                                     | Umowy podwykonawstwa<br>Przeglał iedyca danych o zawartych umowach<br>podwykonawstwa świadczeń opieki zdrowotnej.                                                                                                    | Zmiany danych personelu<br>Przejąd zman w danych personelu medycznego dokonanych<br>przez innych śwadczeniodawców.                                                                                                    |                          |
|                                                     | Zasobý świadczeniodawcy<br>Przegląd i edycja danych o zasobach świadczeniodawcy.                                                                                                    | Przelezzałkenia strukturalne związane z cesjami<br>Obsługa cesji umów o udzielenie śwadczeń opieki zdrowotnej.                                                                                                    |                          |
|                                                     | Produkty handlowe<br>Przegląd i edycja danych o produktach handlowych oferowanych<br>w ramach zaopatrzenia w przedmioty ortopedyczne i środki<br>pomocnicze.                                                                                                    | Zestawy produktów handlowych<br>Przegląd I edviga danych o zestawach produktów handlowych<br>oraz przegląd I edviga kh zawaitości.                                                                                                    |                          |
|                                                     |                                                                                                    | the second second second second                                                                                                    | 🔺 <u>0</u> 🎮 🏴 🏣 🐗 12:03 |

4. Zakładkę komórki organizacyjne,

| Firefox  Struktura świadczeniodawcy                                                                                                    | Manuf Music and Table States and Table States                               |            |
|----------------------------------------------------------------------------------------------------|-----------------------------------------------------------------------------|------------|
| thtp://10.104.7.3/SOP/PotencjalSwiadczeniodawcy/StrukturaSwiadczeniodawcy.aspx                                                                                                    | 😭 🔫 😋 🚼 👻 Google                                                            | ۹ م        |
| 🦻 Często odwiedzane 灯 Bezpłatna usługa pocz 🚺 Dostosuj łącza 🗋 Windows Media 灯 Windows 📄 Ce                                                                                                    | entralne Systemy Me 🚾 Pomorski Oddział Woj 🗋 https://konkurs.nfz-gd         | 🚺 Zakładki |
| Portal Potencjału wersja 2.032                                                                                                    | د ( 999999 ( 999999 )                                                       |            |
| Portal Potencjału >> Struktura świadczeniodawcy                                                                                                    | Powrót   Pomoc   Wyłoguj                                                    |            |
| Struktura świadczeniodawcy                                                                                                    |                                                                             |            |
| Jednostki organizacyjne Komórki organizacyjne Loko                                                                                                    | alizacje Zgłoszenia zmian danych komórek Personel RTM Personel apteki       |            |
| Wyszukówanie komórek organizacyjnych         Podaj dane komórki organizacyjnych         Kod jednostki:         Identyfikator komórki (część VII K.R.):         Specjahość komórki (część VII K.R.):         Nazwa komórki:         Kompletność danych:         Attyvna:         Data zakończenia dzałalności:         Znajdź         Iodaj komórkę organizacyjną | o nie podawaj nic, ježel chcesz wyświetlić wszystkie komórki.               |            |
|                                                                                                    | Określ kryteria i naciśnij przycisk Znajdź                                  |            |
|                                                                                                    | W górę                                                                      |            |
| Wyłoguj się   Pomorski Oddział Wojewóc                                                                                                    | dzki Harodowego Funduszu Zdrowia   www.kamsoft.pl/   Dokumentacja aplikacji |            |

5. Znajdź.

Po wybraniu "znajdź" wyświetlą się na ekranie wszystkie komórki.

Gabinet zabiegowy wpisujemy jako "zasób" w komórce organizacyjnej, tam gdzie są wykonywane procedury zabiegowe np. poradnia alergologiczna.

| Firefox  Struktura świadczeniodawcy          | +                                                                                                    |                                                                                                    |                   |                                         |                  |                 | _                | - D - X           |
|----------------------------------------------|----------------------------------------------------------------------------------------------------|----------------------------------------------------------------------------------------------------|-------------------|-----------------------------------------|------------------|-----------------|------------------|-------------------|
| + http://10.104.7.3/SOP/PotencjalSw          | iadczeniodawcy/StrukturaS                                                                                                    | wiadczeniodawcy.aspx                                                                                   |                   |                                         |                  | 1               | r 🔻 😋 🚼 🛪 Google | ۹ (م              |
| Często odwiedzane 2 Bezpłatna usługa pocz    | 📶 Dostosuj łącza 🗋 Wi                                                                                                    | ndows Media 💐 Windov                                                                                   | ws 📄 Centralne    | e Systemy Me 🗷 Pomorski Oddział         | Woj 📄 https://   | konkurs.nfz-gd  |                  | Zakładk           |
| Pc                                           | ortal Pote<br>al Potengału >> Struktura<br>ruktura świa                                                                                                    | encjału <sub>werz</sub><br>świadczeniodawcy<br>dczeniodaw                                              | ja 2.0326   99999 | 99 (999999)                             |                  | Powrót          | Pomoc   Wyloguj  |                   |
|                                              | Jednostki organizacyjne                                                                                                    | Komórki organizacyjne                                                                                  | Lokalizacje       | Zgłoszenia zmian danych komórek         | Personel RTM     | Personel apteki | 1                |                   |
| Po<br>Ko<br>Id<br>Sp<br>Na<br>Ko<br>Ak<br>Da | daj dane komórki organiza<br>d jednostki: erdyfikator komórki (część<br>egahość komórki (część<br>zwa komórki:<br>mpletność danych:<br>tywna:<br>tywna:<br>dzakończenia działaności<br><b>O, Znajdź</b> | vyjnej, która chcesz wysz           vVII K.R.):           vIII K.R.):           z           z3.08.2012 | vkać lub nie pod  | dawaj nic, jeżeli chcesz wyświetkć wszy | ystkie kornórki. |                 |                  |                   |
| Kod                                          | jednostki Cz. VII K.                                                                                                    | R. Kod komórki                                                                                         | Cz. VIII K.R.     | Nazwa komorki                           |                  |                 |                  |                   |
| 3/9                                          | 99999/001 002                                                                                                    | K/999999/0002                                                                                          | 1800              | Poradnia Stomatologiczna test cvc       | xvxvxvcxcvxcv    | drftgrstyrewtg  | Szczegóły        |                   |
| 3/9                                          | 99999/002 009                                                                                                    | K/999999/0009                                                                                          | 0010              | PORADNIA (GABINET) LEKARZA P            | OZ               |                 | Szczegóły        |                   |
| 3/9                                          | 99999/002 024                                                                                                    | K/999999/0024                                                                                          | 0010              | PORADNIA (GABINET) LEKARZA P            | OZ               |                 | Szczegóły        |                   |
| 3/9                                          | 99999/002 040                                                                                                    | K/999999/0040                                                                                          | 1010              | PORADNIA ALERGOLOGICZNA                 |                  |                 | Szczegóły        |                   |
| 3/9                                          | 99999/003 006                                                                                                    | K/999999/0006                                                                                          | 7100              | PRACOWNIA DIAGNOSTYKI LABO              | RATORYJNEJ (LAI  | BORATORIUM)     | Szczegóły        |                   |
| 3/9                                          | 99999/004 070                                                                                                    | K/999999/0070                                                                                          | 0060              | GABINET ZABIEGOWY                       |                  |                 | Szczegóły        |                   |
| 3/9                                          | 99999/005 077                                                                                                    | K/999999/0077                                                                                          | 1000              | PORADNIA CHORÓB WEWNĘTRZM               | IYCH             |                 | Szczegóły        |                   |
| 3/9                                          | 99999/006 001                                                                                                    | K/999999/0001                                                                                          | 4300              | ODDZIAŁ REHABILITACYJNY                 |                  |                 | Szczegóły        |                   |
| 3/9                                          | 99999/009 099                                                                                                    | K/999999/0099                                                                                          | 8100              | PRACOWNIA PROTETYKI STOMA               | TOLOGICZNEJ      |                 | Szczegóły        |                   |
|                                              | 0000/010 011                                                                                                    | K/999999/0011                                                                                          | 8200              | DRACOWNIA (DUNKT ZAODATRZE              | MIAL SRODKOW I   |                 | Szczenóbi        | 🔺 🚺 🌌 🖿 📅 🔰 12:14 |

- 6. Klikamy "szczegóły" w odpowiedniej komórce organizacyjnej,
- 7. Wybieramy zakładkę zasoby,

| Firefox 🔻 🐟 Komórka organizacyjna                                            | +                                                                                                    | States Inc.                         | of and                              | 100.000                         |                                            |
|------------------------------------------------------------------------------|----------------------------------------------------------------------------------------------------|-------------------------------------|-------------------------------------|---------------------------------|--------------------------------------------|
| + http://10.104.7.3/SOP/PotencjalSwiadczeniod                                | awcy/KomorkaOrganizacyjna.aspx                                                                                |                                     |                                     | 🟫 🗝 😋 😽 र Googl                 | e 🔑 🏦                                      |
| 🙆 Często odwiedzane 灯 Bezpłatna usługa pocz 🔝 Dosto                          | suj łącza 🗋 Windows Media 灯 Windo                                                                             | ws 📄 Centralne Systemy Me 🗷         | Pomorski Oddział Woj 🗋 https:       | ://konkurs.nfz-gd               | 🖸 Zakładki                                 |
| Porta                                                                        | l Potencjału "                                                                                                | orsja 2.0326   999999 (999999)      |                                     | •                               | 2                                          |
| Portal Potenc                                                                | jału >> Struktura świadczeniodawcy >>                                                                         | Jednostka organizacyjna (J/99999    | 19/002) >> Portal Potencjału        | Powrót   Pomoc   Wylogi         | uj                                         |
| Komór<br>(K/999999/0                                                         | <b>ka organizacyjna</b><br>1040) - Poradnia Alergologiczi                                                     | NA (1010)                           |                                     |                                 | _                                          |
| Dane po                                                                      | dstawowe Dostępność komórki Pro                                                                               | ofile medyczne Cechy komórki        | Obszary działania Dostępny pe       | ersonel Zgłoszenia zmian Zasoby | _                                          |
| Wyszukiw<br>Podaj dane<br>Kod typu:<br>Obecny/do<br>Typ zasobu<br>Stan na dr | anie zasobów<br>zasobu, który chcesz wyszukać lub nie p<br>stępny: Wszystkie<br>: Wszystkie<br>eń: 23.08.2012 | oodawaj nic, jeżeli chcesz wyświetl | ć wszystkie zasoby.                 | 1                               |                                            |
| O, Zr                                                                        | najdž Wyczyść filtru<br>ruk na dzień Dodaj zas                                                                | sób                                 |                                     |                                 |                                            |
| Kod                                                                          | Nazwa                                                                                                    | Dostępny/obecny Obecny<br>komórce   | W Liczba Dostępność dla<br>komórek  | Data od Data do                 |                                            |
| 0010314                                                                      | ZESTAW DO TESTOW PLATKOWYCH<br>(MIN. 10 ALERGENÓW)                                                            | Obecny -                            | 5 Brak dostępności                  | 01.01.2012 bezterminowo Szczegó | ły                                         |
| ! - Zasób, kt                                                                | órego typ został usunięty ze słownika zas                                                                     | obów 🚦 - Zasób, który ma niekon     | npletne dane 🕴 - Zasób podwykon:    | awcy<br>W gół                   | rę.                                        |
|                                                                              | Wyloguj się   Pomorski Oddzia                                                                                 | ł Wojewódzki Narodowego Fundu:      | szu Zdrowia   www.kamsoft.pl/   Dol | kumentacja aplikacji            |                                            |
|                                                                              |                                                                                                    |                                     |                                     | Ja:                             | × marta w zmienił status na zaraz wracam 🔬 |
| 📀 e 📰 o 🔟 🐨 🚺                                                                | <u>.</u>                                                                                                    |                                     | and the second second               | 200 200 20                      | 🔺 🔟 💐 🏴 🛄 📢 12:18                          |

- B. Dodajemy zasób,
   Ponownie dodajemy zasób i "ok",
   troto: +

| Komórka organizacyjna                  | +                                                                                                    | the second second s |                                                              |           |
|----------------------------------------|----------------------------------------------------------------------------------------------------|----------------------------------------------------------------------------------------------------|--------------------------------------------------------------|-----------|
| • http://10.104.7.3/SOP/Poten          | cjalSwiadczeniodawcy/KomorkaOrganizacyjna.a                                                                                                    | aspx                                                                                                    | 🟫 🔻 🤁 🚼 🛪 Google                                             | ۹ 🏫       |
| 🙆 Często odwiedzane 灯 Bezpłatna usługa | pocz 📶 Dostosuj łącza 🗋 Windows Media                                                                                                    | 🂐 Windows 📄 Centralne Systemy Me 🔤 Pomorski Oddział Woj 🗋 https://                                                                                                    | /konkurs.nfz-gd                                              | 💽 Zakładk |
|                                        | Portal Potencja                                                                                                    | 14U wersja 2.0326   999999 (999999)                                                                                                    | ••••                                                         |           |
|                                        | Portal Potencjału >> Struktura świadczenie<br>Komórka organizacy;<br>(K/999999/0040) - PORADNIA ALERG<br>Dane podstawowe Dostępność kor                               | odawcy >> Jednostka organizacyjna (J/999999/002) >> Portal Potencjalu<br>jna<br>OLOGICZNA (1010)<br>nórki Profie medyczne Cechy komórki Obszary działania Dostępny pers                                                                                                    | Powrót   Pomoc   Wyloguj<br>onel   Zgłoszenia zmian   Zasoby |           |
|                                        | Wyszukiwanie zasobów       Podaj dane zasobu, który chcesz wysuki       Kod typu:       Obecny/dostępny:       Wszy       Typ zasobu:       Wszy       Stan na dzień: | ać lub nie oodawat nic. iezel chcest wytwetić wstystke zasoby.<br>ortal Potencjału - dodawanie zasobów                                                                                                    | i.                                                           |           |
|                                        | Canajdź     Wydruk na dzień     Wydruk na dzień     Kod Nazwa     0010314 (ZESTAW DO TESTÓW PELA     0010314 (UN. 10 ALERGENOW)                                       | Dodaj dostępność z komórki podwykonawcy     Dodaj zasób podwykonawcy nie związany z jego komórkami      OK     OK     OK     Obecny     - 5     Brak dostępności                                                                                                    | ata od Data do<br>01.01.2012 bezterninowo Szczegóły          |           |
|                                        | ! - Zasób, którego typ został usunięty ze s                                                                                                    | lownika zasobów $ {\rm I}$ - Zasób, który ma niekompletne dane $ {\rm I}$ - Zasób podwykonaw                                                                                                    | vcy<br>W górę                                                |           |
|                                        | Wyloguj się   Pomo                                                                                                    | rski Oddział Wojewódzki Narodowego Funduszu Zdrowia   www.kamsoft.pl/   Doku                                                                                                    | ımentacja aplikacji                                          |           |
|                                        |                                                                                                    |                                                                                                    |                                                              |           |

10. Ze słownika zasobów wybieramy gabinet diagnostyczno-zabiegowy o kodzie 0011003,

| Firefox 🔻 👁 Zasoby                 | + makes and a second product of the second second sec |                   |
|------------------------------------|----------------------------------------------------------------------------------------------------|-------------------|
| http://10.104.7.3/SOP/             | PotencjalŚwiadczeniodawcy/Wyposazenie.aspx 😭 🕇 Google                                                                                                    | ۹ م               |
| 🔎 Często odwiedzane 灯 Bezpłatna us | iługa pocz 📶 Dostosuj łącza 🗋 Windows Media 🍂 Windows 📄 Centralne Systemy Me 🚾 Pomorski Oddział Woj 🗋 https://konkurs.nfz-gd                                                                                                    | 🖸 Zakładki        |
|                                    | Portal Potencjału werije 2.0006 j symmy (symmy)                                                                                                    |                   |
|                                    | Portal Potendalu >> Zasoby świadczeniodawcy >> Zasoby Powrót   Pomoc   Wyloguj                                                                                                    |                   |
|                                    | Zasób                                                                                                    |                   |
|                                    | Dane zasobu Cechy zasobu Obecność zasobu Dostępność zasobu dla innych komórek Udostępnienie poprzez umowy podwykonawstwa                                                                                                    |                   |
|                                    | Zapiez 🔀 Anuluj                                                                                                    |                   |
|                                    | Dane ogólne                                                                                                    |                   |
|                                    | Kod IMDNS:                                                                                                    | E                 |
|                                    | Producent: Słownik zasobów                                                                                                    |                   |
|                                    | Model:<br>Rok produkcji:<br>Itr sendrv / Nr relestrandru *                                                                                                    |                   |
|                                    | VIII: Kod zakresu: <wszystkie> Okaż wszystkie zasoby</wszystkie>                                                                                                    |                   |
|                                    | Numer świadectwa homologa: Data: <nieokreślona> Q Zmień datę i zakres</nieokreślona>                                                                                                    |                   |
|                                    | Atestowany: Tak V Nazwa                                                                                                    |                   |
|                                    | 0011003 GABINET DIAGNOSTYCZNO-ZABIEGOWY Wybierz                                                                                                    |                   |
|                                    |                                                                                                    |                   |
|                                    | Status posiadania zasobu:<br>* - dotyczy karetek                                                                                                    |                   |
|                                    |                                                                                                    |                   |
|                                    | Szczegory obecności wyposażenia w komorce Kod komórki: K/999999/0040 040 PORADNIA ALERGOLOGICZNA                                                                                                    |                   |
|                                    | Data od:                                                                                                    |                   |
|                                    | Data do:                                                                                                    |                   |
| 🥣 🧀 🔁 🚺                            |                                                                                                    | 🔺 🔟 💐 🏴 🛄 🕴 12:23 |

11. Uzupełniamy status (aktualnie dostępny), datę od i liczbę gabinetów w danej komórce organizacyjnej,

| Firefox                                       | +                                                                                                    | and the second second                                 | _          |                   |
|-----------------------------------------------|----------------------------------------------------------------------------------------------------|-------------------------------------------------------|------------|-------------------|
| http://10.104.7.3/SOP/PotencjalSwiadcz        | odawcy/Wyposazenie.aspx                                                                                                    | ☆ - C                                                 | 🗧 🗝 Google | ۹                 |
| 🙆 Często odwiedzane ಶ Bezpłatna usługa pocz 🔝 | stosuj łącza 🗋 Windows Media ಶ Windows 📋 Centralne Systemy Me 🗷                                                                                                    | Pomorski Oddział Woj 📄 https://konkurs.nfz-gd         |            | 🖪 Zakładki        |
| Por                                           | al Potencjału wersja 2.0326   999999 (999999)                                                                                                    |                                                       | ••••       |                   |
| Portal P                                      | encjału >> Zasoby świadczeniodawcy >> Zasoby                                                                                                    | Powrót   Pomoc                                        | Wyłoguj    |                   |
| Zase                                          | )                                                                                                    |                                                       |            |                   |
| Da                                            | zasobu Cechy zasobu Obecność zasobu Dostępność zasobu dla inny                                                                                                    | ch komórek Udostępnienie poprzez umowy podwykonawstwa |            |                   |
|                                               | ? Zapisz 🛛 🔀 Anuluj                                                                                                    |                                                       |            |                   |
| Dane                                          | gólne                                                                                                    |                                                       |            |                   |
| Kod:<br>Opis:                                 | 0011003 GABINET DIAG                                                                                                    | IOS TYCZNO-ZABIEGOWY                                  |            |                   |
| Statu                                         | osiadania zasobu: Aktualnie dostępny 💌                                                                                                    |                                                       |            |                   |
| Szcz                                          | óły obecności wyposażenia w komórce                                                                                                    |                                                       |            |                   |
| Kod I<br>Data                                 | nőrki: K/999999/0040 040 PORADNIA ALERGOLOGICZN.<br>: 01.08.2012                                                                                                    | A                                                     |            |                   |
| Data<br>Liczb                                 |                                                                                                    |                                                       |            |                   |
| Statu                                         | lostępności v v katego v v katego v v katego v katego v k |                                                       |            |                   |
|                                               |                                                                                                    |                                                       | W górę     |                   |
|                                               |                                                                                                    |                                                       |            |                   |
|                                               | Wyloguj się   Pomorski Oddział Wojewódzki Narodowego Fundu:                                                                                                    | zu Zdrowia   www.kamsoft.pl/   Dokumentacja aplikacji |            |                   |
|                                               |                                                                                                    |                                                       |            |                   |
|                                               |                                                                                                    |                                                       |            |                   |
| 🥙 e 🧊 o 🔟 🔤 🖉                                 |                                                                                                    | A REAL PROPERTY AND                                   |            | 🔺 🖸 🏹 🏴 🛱 🕴 12:25 |

12. "Zapisz".

W taki sam sposób postępujemy ze wszystkimi komórkami (poradniami), tam gdzie są wykonywane procedury zabiegowe.